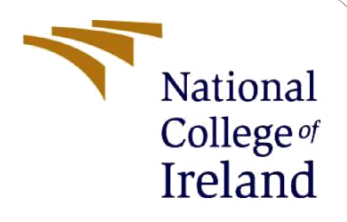

# **Configuration Manual**

MSc Research Project Msc Cloud Computing

Rohit Salvi Student ID: 21127336

School of Computing National College of Ireland

Supervisor: Rashid Mijumbi

#### National College of Ireland

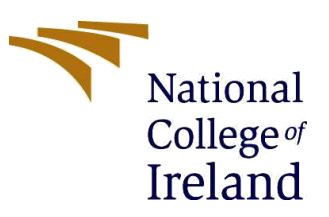

#### **MSc Project Submission Sheet**

#### **School of Computing**

| Student Name:  | Rohit Rajesh Salvi                                                            |        |            |
|----------------|-------------------------------------------------------------------------------|--------|------------|
| Student ID:    | 21127336                                                                      |        |            |
| Programme:     | Msc Cloud Computing                                                           | fear:  | Jan 2022   |
| Module:        | Msc Research Project                                                          |        |            |
| Lecturer:      | Rashid Mijumbi                                                                |        |            |
| Date:          | 15/12/2022                                                                    |        |            |
| Project Title: | Optimizing the load balancing efficiency using e algorithm in cloud computing | enhanc | ed genetic |

Word Count: 1126..... Page Count: 11.....

I hereby certify that the information contained in this (my submission) is information pertaining to research I conducted for this project. All information other than my own contribution will be fully referenced and listed in the relevant bibliography section at the rear of the project.

<u>ALL</u> internet material must be referenced in the bibliography section. Students are required to use the Referencing Standard specified in the report template. To use other author's written or electronic work is illegal (plagiarism) and may result in disciplinary action.

| Signature: | Rohit Rajesh Salvi |
|------------|--------------------|
| Date:      | 14/12/2022         |

#### PLEASE READ THE FOLLOWING INSTRUCTIONS AND CHECKLIST

| Attach a completed copy of this sheet to each project (including multiple |  |
|---------------------------------------------------------------------------|--|
| copies)                                                                   |  |
| Attach a Moodle submission receipt of the online project submission, to   |  |
| each project (including multiple copies).                                 |  |
| You must ensure that you retain a HARD COPY of the project, both for      |  |
| your own reference and in case a project is lost or mislaid. It is not    |  |
| sufficient to keep a copy on computer.                                    |  |

Assignments that are submitted to the Programme Coordinator Office must be placed into the assignment box located outside the office.

| Office Use Only                  |  |
|----------------------------------|--|
| Signature:                       |  |
| Date:                            |  |
| Penalty Applied (if applicable): |  |

# **Configuration Manual**

## Rohit Salvi 21127336

# **1** Introduction

Using an enhanced genetic algorithm, load balancing is implemented as shown in this Configuration Manual.

## 2 Prerequisites

- 1. Java JDK 17
- 2. Eclipse IDE
- 3. CloudSim 3.0.3 Framework

**Note:** Please follow the specific instruction for your OS to install the prerequisites as these prerequisites were installed and ran on MacOS (M1 edition).

# **3** Prerequisite Installation

#### 3.1 Java JDK 17

**Step 1:** Download Java JDK 17.0.5 for your appropriate OS. <u>https://www.oracle.com/java/technologies/javase/jdk17-archive-downloads.html</u>

| ORACLE Products In                                                                | dustries Resources Custom     | ers Partners Developers Events Company Q 🕲 View Accounts 🖳 Contact Sales                  |
|-----------------------------------------------------------------------------------|-------------------------------|-------------------------------------------------------------------------------------------|
| Java SE Development Kit 17.0.5<br>This software is licensed under the Oracle No-F | ee Terms and Conditions Licer | Se.                                                                                       |
| Product / File Description                                                        | File Size                     | Download                                                                                  |
| Linux Arm 64 Compressed Archive                                                   | 171.95 MB                     | https://download.oracle.com/java/17/archive/jdk-17.0.5_linux-aarch64_bin.tar.gz (sha256 ) |
| Linux Arm 64 RPM Package                                                          | 153.93 MB                     | https://download.oracle.com/java/17/archive/jdk-17.0.5_linux-aarch64_bin.rpm (sha256 )    |
| Linux xó4 Compressed Archive                                                      | 173.15 MB                     | https://download.oracle.com/java/17/archive/jdk-17.0.5_linux-x64_bin.tar.gz (sha256 )     |
| Linux x64 Debian Package                                                          | 148.77 MB                     | https://download.oracle.com/java/17/archive/jdk-17.0.5_linux-x64_bin.deb (sha256 )        |
| Linux x64 RPM Package                                                             | 155.55 MB                     | https://download.oracle.com/java/17/archive/jdk-17.0.5_linux-x64_bin.rpm (sha256 )        |
| macOS Arm 64 Compressed Archive                                                   | 167.70 MB                     | https://download.oracle.com/java/17/archive/jdk-17.0.5_macos-aarch64_bin.tar.gz (sha256 ) |
| macOS Arm 64 DMG Installer                                                        | 167.11 MB                     | https://download.oracle.com/java/17/archive/jdk-17.0.5_macos-aarch64_bin.dmg (sha256 )    |
| macOS x64 Compressed Archive                                                      | 170.32 MB                     | https://download.oracle.com/java/17/archive/jdk-17.0.5_macos-x64_bin.tar.gz (sha256 )     |
| macOS x64 DMG Installer                                                           | 169.70 MB                     | https://download.oracle.com/java/17/archive/jdk-17.0.5_macos-x64_bin.dmg (sha256 )        |
| Windows x64 Compressed Archive                                                    | 171.88 MB                     | https://download.oracle.com/java/17/archive/jdk-17.0.5_windows-x64_bin.zip (sha256 )      |
| Windows x64 Installer                                                             | 152.85 MB                     | https://download.oracle.com/java/17/archive/jdk-17.0.5_windows-x64_bin.exe (sha256 )      |
| Windows x64 MSI Installer                                                         | 151.73 MB                     | https://download.oracle.com/java/17/archive/jdk-17.0.5_windows-x64_bin.msi (sha256 )      |

Step 2: Install JDK

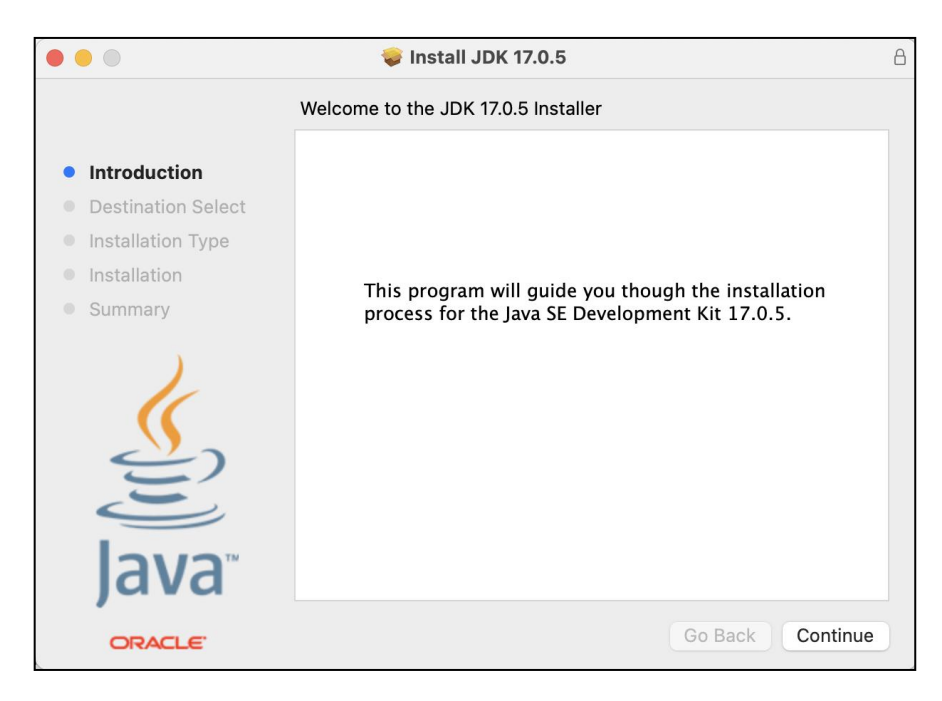

Step 3: Click on "Install" to install JDK.

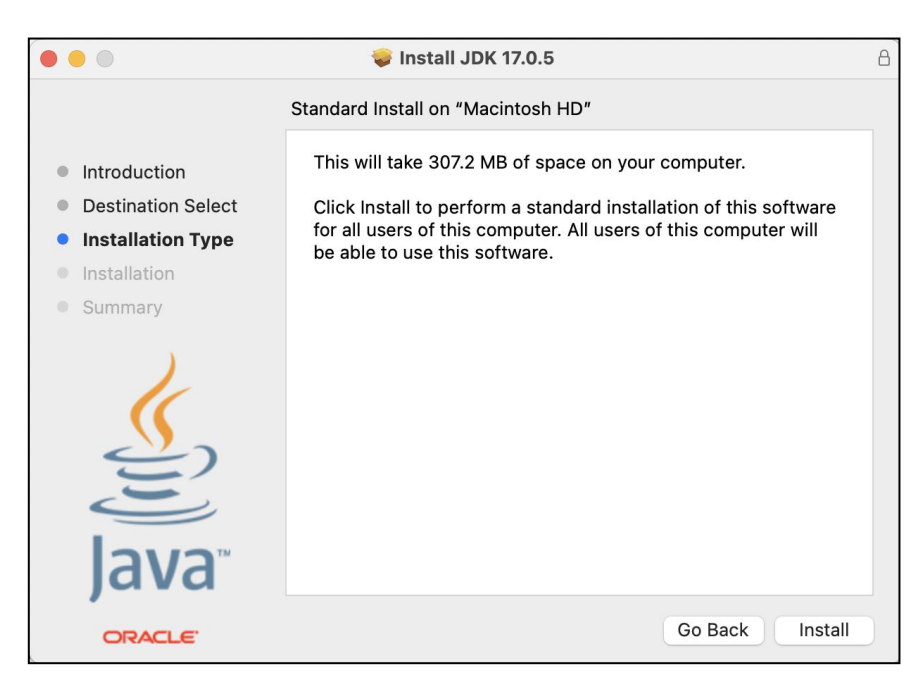

## 3.2 Eclipse IDE

**Step 1:** Download Eclipse IDE from the following link. <u>https://www.eclipse.org/downloads/</u>

| The Eclipse Installer 2022-12 R now includes a JRE for macO8, Windows<br>and Linux. | OpenJDK Runtimes                                                                                                    |
|-------------------------------------------------------------------------------------|----------------------------------------------------------------------------------------------------|
| Get Eclipse IDE 2022-12<br>Install your favorite desktop IDE packages.              | TENDEN<br>The Eclipse Temury" project provides high-quality, TCK<br>certified OpenJDK runtimes and associated technology for<br>use across the Java" eccesystem. |
| Download x86,64 Download AArch64 Download Packages   Need Help?                     | Download Now<br>Learn More                                                                                                    |
| Other Tools                                                                         | Other Runtimes                                                                                                    |
| Eclipse Che Sa developer workspace An open, flexible and extensible clou            | ud & Eclipse Jetty provides a web server and Eclipse GlassFlah provides a complete                                                                               |

Step 2: Select "Eclipse IDE for Java Developers".

| eclip         | seinstaller by Comph                                                                                                    | Ð        |
|---------------|----------------------------------------------------------------------------------------------------|----------|
| type filter t | rext Q                                                                                                    |          |
| Ø             | Eclipse IDE for Java Developers<br>The essential tools for any Java developer, including a Java IDE,<br>Git client, XML Editor, Maven and Gradle integration                            | , a      |
|               | Eclipse IDE for Enterprise Java and Web Developer<br>Tools for developers working with Java and Web applications,<br>including a Java IDE, tools for JavaScript, TypeScript, JavaServer | <b>S</b> |
| C             | Eclipse IDE for C/C++ Developers<br>An IDE for C/C++ developers.                                                                                                    |          |
| C             | Eclipse IDE for Embedded C/C++ Developers<br>An IDE for Embedded C/C++ developers. It includes managed<br>cross build plug-ins (Arm and RISC-V) and debug plug-ins                      |          |
|               | Falines IDE fay DUD Developera                                                                                                    |          |

**Step 3:** Select the JDK path where you installed the Java JDK and the installation folder. Click on install to install.

| eclipseinstaller by Comph                 |                                                                                                    |  |  |  |  |  |
|-------------------------------------------|----------------------------------------------------------------------------------------------------|--|--|--|--|--|
| Eclips<br>The ess<br>Java IDE<br>integrat | e IDE for Java Developers details<br>ential tools for any Java developer, including a<br>, a Git client, XML Editor, Maven and Gradle<br>ion. |  |  |  |  |  |
| Java 17+ VM                               | /Users/rohit/Library/Java/JavaVirtualMac 💌 📂                                                                                                  |  |  |  |  |  |
| Installation Folder                       | /Users/rohit/eclipse/java-2022-092                                                                                                    |  |  |  |  |  |
|                                           | LINSTALL                                                                                                    |  |  |  |  |  |
| 🗶 ВАСК                                    |                                                                                                    |  |  |  |  |  |

## 3.3 CloudSim v3.0.3

**Step 1:** Download CloudSim v3.0.3 from the following link. https://github.com/Cloudslab/cloudsim/releases/tag/cloudsim-3.0.3

| Inklokagy greleased this Mar 19, 2015 · 55 commits to master since this release Cloudsim-3.0.3 ~ 46c4660 Changes from CloudSim 3.0.2 to CloudSim 3.0.3 WHAT'S NEW This is a bug fix and refactoring release. The following updates have been made: <ul> <li>Removed the dependency on the flanagan library. It is now replaced with Apache Math. The implementation and interface of the MathUtil has been change accordingly.</li> <li>The minimal time between events is now configurable.</li> <li>Fixed Issue 43: UtilizationMode/PlanetLabinMemory: use a global constant to define the size of the data field: a new constructor for the classes, allowing definition of data size, was added. • Fixed Issue 49: Wrong calculation of debt during migrationL: all references to debt from Datacenter and its subclasses were removed. </li> <li> • Assets a Cloudsim-3.0.3.targz 9.9 MB Mar 19, 2 Ocloudsim-3.0.3.zip 13.1 MB Mar 19, 2 (plsource code (zip) (plsource code (uarag) Mar 2, 2 (plsource code (uarag) Mar 2, 2</li></ul>                                                                                                    | cloudsim-3.0.3                                                                                                    |                                                                                                    |                                                                   | Compare 👻                                                                         |
|----------------------------------------------------------------------------------------------------|----------------------------------------------------------------------------------------------------|----------------------------------------------------------------------------------------------------|-------------------------------------------------------------------|-----------------------------------------------------------------------------------|
| Changes from CloudSim 3.0.2 to CloudSim 3.0.3  WHAT'S NEW  This is a bug fix and refactoring release. The following updates have been made:  Removed the dependency on the flanagan library. It is now replaced with Apache Math. The implementation and interface of the MathUtil has been chang accordingly.  The minimal time between events is now configurable.  Fixed Issue 44 : UtilizationModelPlanetLabInMemory: use a global constant to define the size of the data field: a new constructor for the classes, allowing definition of data size, was added.  Fixed Issue 49 : Wrong calculation of debt during migrationL: all references to debt from Datacenter and its subclasses were removed.   KAssets  Coloudsim-3.0.3.trg  9.9 MB Mar 19, 2  Coloudsim-3.0.3.trg  9.9 MB Mar 19, 2  Coloudsim-3.0.3.trg  0.131 MB Mar 19, 2  Coloudsim-3.0.3.trg  10  Coloudsim-3.0.3.trg  131 MB Mar 19, 2  Coloudsim-3.0.3.trg  131 MB Mar 19, 2  Coloudsim-3.0.3.trg  131 MB Mar 19, | nikolayg released this Mar 19, 20                                                                                                    | 15 · 55 commits to master since this release<br>▷ cloudsim-3.0.3 · • 46c4660                                                                                                    |                                                                   |                                                                                   |
| WHAT'S NEW         This is a bug fix and refactoring release. The following updates have been made:         • Removed the dependency on the flanagan library. It is now replaced with Apache Math. The implementation and interface of the MathUtil has been chang accordingly.         • The minimal time between events is now configurable.         • Fixed Issue 44 : UtilizationModelPlanetLabInMemory: use a global constant to define the size of the data field: a new constructor for the classes, allowing definition of data size, was added.         • Fixed Issue 49 : Wrong calculation of debt during migrationL: all references to debt from Datacenter and its subclasses were removed. <b>*Assets</b> •         Øcloudsim-3.0.3.tar.gz       9.9 MB       Mar 19, 2         Øcloudsim-3.0.3.zip       13.1 MB       Mar 19, 2         Øcloudsim-3.0.3.zip       13.1 MB       Mar 19, 2         Øcloudsim-3.0.3.zip       13.1 MB       Mar 19, 2         Østore code (zip)       May 2, 2         Østore code (zip)       May 2, 2         Østore code (zip)       May 2, 2         Østore code (zip)       May 2, 2                                                                                                    | Changes from CloudS                                                                                                    | im 3.0.2 to CloudSim 3.0.3                                                                                                    |                                                                   |                                                                                   |
| This is a bug fix and refactoring release. The following updates have been made:         • Removed the dependency on the flanagan library. It is now replaced with Apache Math. The implementation and interface of the MathUtil has been change accordingly.         • The minimal time between events is now configurable.         • Fixed Issue 44 : UtilizationModelPlanetLabinMemory: use a global constant to define the size of the data field: a new constructor for the classes, allowing definition of data size, was added.         • Fixed Issue 49 : Wrong calculation of debt during migrationL: all references to debt from Datacenter and its subclasses were removed.         • Fixed Issue 9 : Wrong calculation of debt during migrationL: all references to debt from Datacenter and its subclasses were removed.         • Assets              Øcloudsim-3.0.3.tr/gz         9.9 MB         Mar 19, 2         Øcloudsim-3.0.3.zip         13.1 MB         Mar 19, 2             Øcloudsim-3.0.3.zip         13.1 MB         Mar 19, 2             Øcloudsim-3.0.3.zip         13.1 MB         Mar 19, 2             Ølsource code (tip)             Ølsource code (tip)                                                                                                    | WHAT'S NEW                                                                                                    |                                                                                                    |                                                                   |                                                                                   |
|                                                                                                    | <ul> <li>Removed the dependency or<br/>accordingly.</li> <li>The minimal time between even</li> </ul>                                                                                       | n the flanagan library. It is now replaced with Apache Math. The implementation                                                                                                    | and interface of the N                                            | /lathUtil has been changed                                                        |
| Ocloudsim-3.0.3.targz         9.9 MB         Mar 19, 1           Ocloudsim-3.0.3.zip         13.1 MB         Mar 19, 2           []Source code (zp)         May 2, 2           []Source code (tar.gz)         May 2, 3                                                                                                    | <ul> <li>Fixed Issue 44 : UtilizationModefinition of data size, was an</li> <li>Fixed Issue 49 : Wrong calcution</li> </ul>                                                                 | vents is now configurable.<br>odelPlanetLabInMemory: use a global constant to define the size of the data fiel<br>dded.<br>Ilation of debt during migrationL: all references to debt from Datacenter and its :  | d: a new constructor<br>subclasses were remo                      | for the classes, allowing                                                         |
| Octoudsim-3.0.3.zip         13.1 MB         Mar 19, i           [] Source code (zip)         May 2, i           [] Source code (tar.gz)         May 2, i                                                                                                    | <ul> <li>Fixed Issue 44 : UtilizationMt<br/>definition of data size, was at</li> <li>Fixed Issue 49 : Wrong calcu</li> <li>*Assets 4</li> </ul>                                             | vents is now configuration.<br>odelPlanetLabInMermory: use a global constant to define the size of the data fiel<br>dded.<br>Jation of debt during migrationL: all references to debt from Datacenter and its : | d: a new constructor<br>subclasses were remo                      | for the classes, allowing                                                         |
| []Source code (zip)         May 2, 1           []Source code (tar.az)         May 2.                                                                                                    | Fixed Issue 44 : UtilizationMr<br>definition of data size, was ar<br>Fixed Issue 49 : Wrong calcu<br>Assets     A     Celoudsim-3.0.3.tar.gz                                                | vents is now configuration.<br>odelPlanetLabInMermory: use a global constant to define the size of the data fiel<br>dded.<br>Jation of debt during migrationL: all references to debt from Datacenter and its : | d: a new constructor<br>subclasses were remo<br>9.9 MB            | for the classes, allowing<br>oved.<br>Mar 19, 2015                                |
| Source code (tar.gz) May 2, 2                                                                                                    | Fixed Issue 44 : UtilizationMr<br>definition of data size, was ar<br>Fixed Issue 49 : Wrong calcu<br>Assets     A     Coloudsim-3.0.3.tar.gz<br>Ocloudsim-3.0.3.zip                         | vents is now configuration.<br>odelPlanetLabInMermory: use a global constant to define the size of the data fiel<br>dded.<br>Jation of debt during migrationL: all references to debt from Datacenter and its : | d: a new constructor<br>subclasses were remo<br>9.9 MB<br>13.1 MB | for the classes, allowing<br>oved.<br>Mar 19, 2015<br>Mar 19, 2015                |
|                                                                                                    | Fixed Issue 44 : UtilizationMr<br>definition of data size, was ar<br>Fixed Issue 49 : Wrong calcu<br>Assets     4     Coloudsim-3.0.3.tar.gz<br>Coloudsim-3.0.3.zip     Disource code (zip) | Vents is now configuration.<br>odelPlanetLabInMermory: use a global constant to define the size of the data fiel<br>dded.<br>Jation of debt during migrationL: all references to debt from Datacenter and its : | d: a new constructor<br>subclasses were remo<br>9.9 MB<br>13.1 MB | for the classes, allowing<br>oved.<br>Mar 19, 2015<br>Mar 19, 2015<br>May 2, 2013 |

# 4 Running the proposed code

Step 1: Create a new Java Project. Click on "File" → "New" → "Java Project".

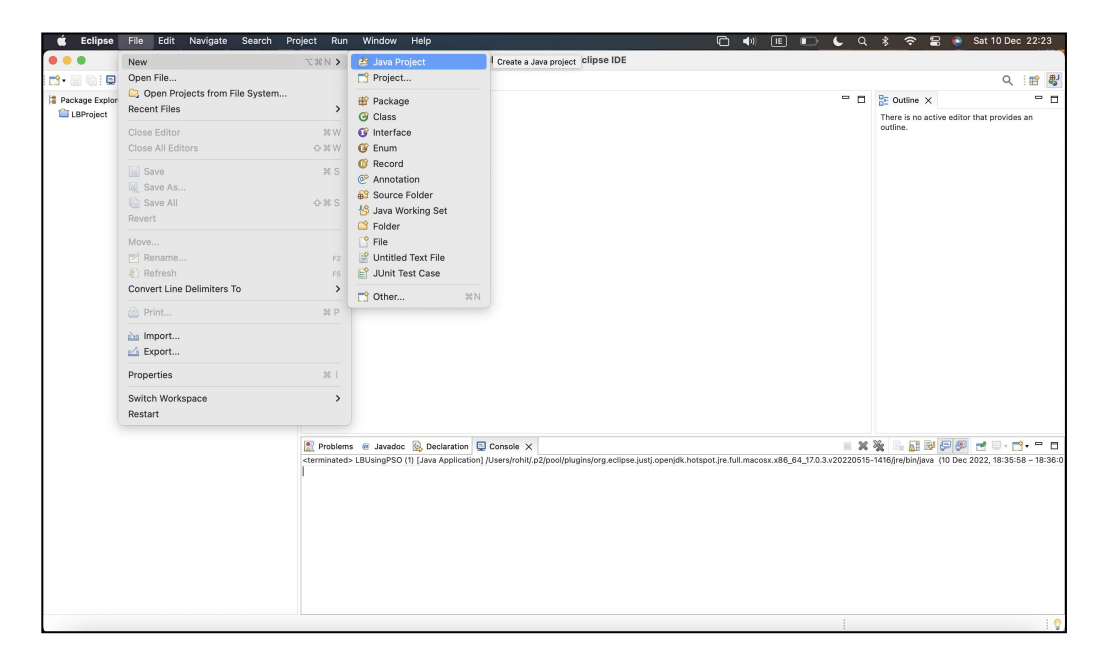

**Step 2:** Give your project a name in the field **"Project Name"** and untick the option **"Use default location"**. Click on **"Browse"** to select the path where you have download CloudSim v3.0.3. Then click on **"Finish"**.

| Project         Discouraged module name. By convention, module names usually start with a lowercase letter         Project name:       LBConfig         Use default location                                                                                                    | Browse                 |
|----------------------------------------------------------------------------------------------------|------------------------|
| Project name: LBConfig Use default location Location: /Users/rohit/College/Sem 3/Research/cloudsim-3.0.3 JRE  • Use an execution environment JRE: JavaSE-17                                                                                                    | Browse                 |
| Use default location<br>Location: /Users/rohit/College/Sem 3/Research/cloudsim-3.0.3<br>JRE<br>• Use an execution environment JRE: JavaSE-17                                                                                                    | Browse                 |
| Use version: /Users/rohit/College/Sem 3/Research/cloudsim-3.0.3  JRE   Use an execution environment JRE: JavaSE-17  Use face and the use for the use for the use | Browse                 |
| Use an execution environment JRE: JavaSE-17 Use an execution environment JRE: JavaSE-17                                                                                                    |                        |
| Use an execution environment JRE: JavaSE-17                                                                                                    |                        |
|                                                                                                    | 0                      |
|                                                                                                    | 0                      |
| Use a project specific JRE:                                                                                                    | Configure JREs         |
| O se deladir dire and Enviral and nonabada anilytist branchise                                                                                                    | <u>voinițare errec</u> |
| Project layout                                                                                                    |                        |
| O Use project folder as root for sources and class files                                                                                                    |                        |
| Create separate folders for sources and class files                                                                                                    | Configure default      |
| Working sets                                                                                                    |                        |
| Add project to working sets                                                                                                    | New                    |
| Working aste                                                                                                    | a Select               |
| working sets:                                                                                                    | V Gereetin             |
| Module                                                                                                    |                        |
| Create module-info.java file                                                                                                    |                        |
| Module name:                                                                                                    |                        |
| Generate comments                                                                                                    |                        |

**Step 3:** Open the examples, right click on **"org.cloudbus.cloudsim.examples"** and select **"Import"**.

| • • •                                                                                                    |                                                                                                    |                                                      | eclipse-workspace - Eclipse IDE                                                   |                                                                        |
|----------------------------------------------------------------------------------------------------|----------------------------------------------------------------------------------------------------|------------------------------------------------------|-----------------------------------------------------------------------------------|------------------------------------------------------------------------|
| 📑 • 🔛 🌚 🖼 🕲 🐐 • 🔕 • 💁 •                                                                                                    | # @• 🍰 🛷 • 🔄 •                                                                                                    | 5 · 🗢 🗢 🔶 ·                                          | e e e e e e e e e e e e e e e e e e e                                             | Q 🔡 🗸                                                                  |
| Package Explorer X                                                                                                    | S                                                                                                    |                                                      | ° 0                                                                               | E Outline X  There is no active editor that provides an outline.       |
| GloudSimExample1.java     CloudSimExample2.java     CloudSimExample2.java     CloudSimExample2.java                                                                                                    | New<br>Go Into                                                                                                    | >                                                    |                                                                                   |                                                                        |
| )                                                                                                    | Open in New Window<br>Open Type Hierarchy<br>Show In<br>Copy<br>Copy Qualified Nat<br>Copy Qualified Nat<br>Paste<br>Delete<br>Build Path | F4<br>元年¥ <b>&gt;</b><br>年 C<br>年 V<br>臣<br><b>5</b> |                                                                                   |                                                                        |
| > [] module-info;avia<br>> 5 50 sources<br>> 10 docs<br>> 6- sources<br>> 6- sources<br>\$ 10 docs<br>> 10 docs<br>\$ 10 docs<br>\$ 10 docs | Source<br>Refactor<br>import<br>Export<br>References                                                                                      | < 2%7<br>< T%7<br><                                  |                                                                                   |                                                                        |
| <ul> <li>icense.txt</li> <li>pom.xml</li> <li>readme.txt</li> <li>release_notes.txt</li> <li>LBProject</li> </ul>                                                                                                    | Declarations<br>Refresh<br>Assign Working Sets                                                                                            | ><br>F5                                              | Neclaration 🖸 Console 🗙 🙀 🙀 Console X 👘 Katala Sala Sala Sala Sala Sala Sala Sala | 🎇 🔜 🔝 🕪 🂭 🛃 📑 - 😭 - 🖺 1416/jre/bin/java (10 Dec 2022, 18-36:58 – 18:36 |
| nn skuthu skutkin premise - 187 nofision                                                                                                    | Coverage As     Run As     Debug As     Restore from Local Hit     Team     Compare With     Configure     Properties                     | story                                                |                                                                                   |                                                                        |

**Step 4:** Select "General" → "File System" and click on Next.

|                                                                                                    |                                   | Import              |        |        |
|----------------------------------------------------------------------------------------------------|-----------------------------------|---------------------|--------|--------|
| Select<br>Import resources from the                                                                                                    | local file system into            | o an existing proje | ct.    | Ľ      |
| Select an import wizard:                                                                                                    |                                   |                     |        |        |
| <ul> <li>type filter text</li> <li>General</li> <li>Archive File</li> <li>Existing Projects</li> <li>File System</li> <li>Preferences</li> <li>Projects from Fo</li> <li>Git</li> <li>Gradle</li> <li>Gradle</li> <li>Install</li> <li>Maven</li> <li>Maven</li> <li>Oomph</li> <li>Run/Debug</li> <li>Team</li> <li>TextMate</li> </ul> | into Workspace<br>Ider or Archive |                     |        |        |
|                                                                                                    |                                   |                     |        |        |
| ?                                                                                                    | < Back                            | Next >              | Cancel | Finish |

Step 5: Click on "Browse" and select the folder where the two files are located named "LBUsingEGA.java" and "LBUsingPSO.java". Tick the two files and click on "Finish".

|                                                                                       | Import                                                                                                    |                             |
|---------------------------------------------------------------------------------------|----------------------------------------------------------------------------------------------------|-----------------------------|
| File system<br>Import resources from the local file system.                           |                                                                                                    |                             |
| From directory: /Users/rohit/College/Sem 3/                                           | Research/Code Files                                                                                                | Browse                      |
| Code Files                                                                            | <ul> <li>□ DS_Store</li> <li>☑ LBUsingEGA.java</li> <li>☑ LBUsingPSO.java</li> <li>☑ x21127336_Research</li> </ul> | 1_Project_Code_Artifact.zip |
| Filter Types Select All                                                               | Deselect All                                                                                                    |                             |
| Into folder: LBConfig/examples/org/cloudbus                                           | :/cloudsim/examples                                                                                                | Browse                      |
| Options Overwrite existing resources without warn Create top-level folder Advanced >> | ing                                                                                                    |                             |
| ?                                                                                     | < Back Next >                                                                                                    | Cancel Finish               |

Step 6: Double click on files to open them.

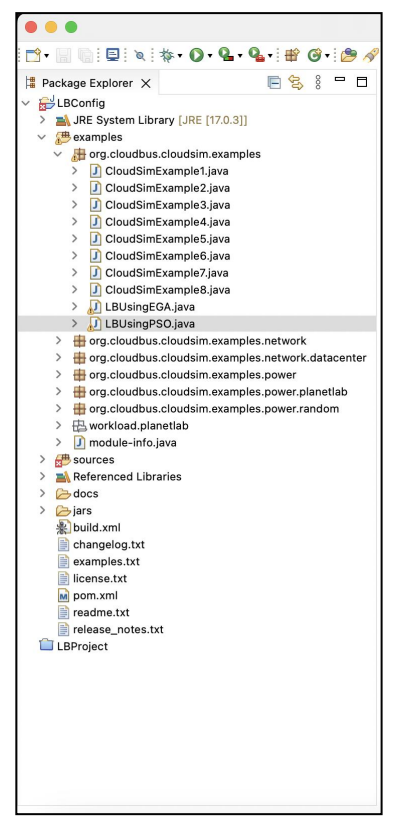

Step 7: For PSO, open the file and go to line 66. Here you define the number of cloudlets.

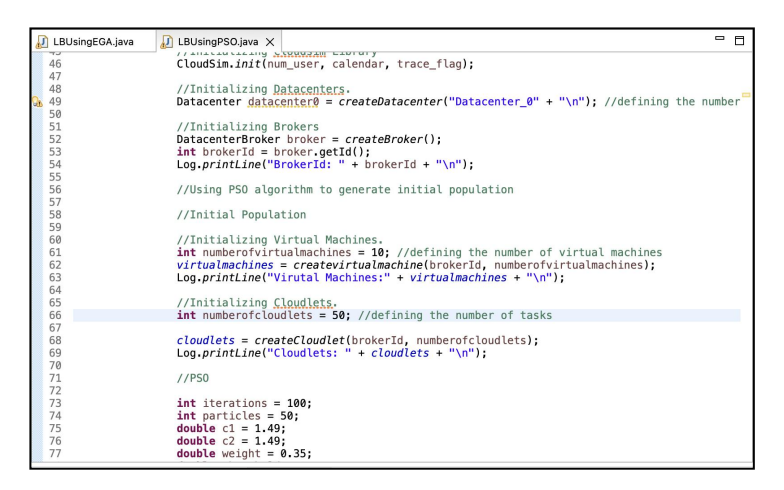

**Step 8:** Click on "**Run**"  $\rightarrow$  "**Run**" to run the code.

| 💼 Eclipse File Edit Source Refactor Na                                                                                                    | vigate Search Project                                                                                                    | Run Window Help                                                                                                    |                                         | E 40 E E 6 4                                                                | . 💲 🗢 📓 🔮 Sat 10 Dec 22:56                                                                                                    |  |
|----------------------------------------------------------------------------------------------------|----------------------------------------------------------------------------------------------------|----------------------------------------------------------------------------------------------------|-----------------------------------------|-----------------------------------------------------------------------------|----------------------------------------------------------------------------------------------------|--|
|                                                                                                    | eclipse-workspace - I                                                                                                    | S. Run                                                                                                    |                                         | ples/LBUsingPSO.java - Eclipse IDE                                          |                                                                                                    |  |
| 📑 • 🔄 🕒 🔍 🕸 • Q • Q • Q • 🔮 G • 🍅 🛷                                                                                                    | • 🧐 🌛 📴 🗊 🔋 🏨 •                                                                                                    | 15 Debug                                                                                                    | 36.611                                  |                                                                             | ् 😰 💐                                                                                                    |  |
| 😫 Package Explorer 🗙 📒 🖻 🗖                                                                                                    | 🕖 LBUsingEGA.java 🛛 🕖                                                                                                    | 🧠 Coverage                                                                                                    |                                         | • •                                                                         | E Outine x                                                                                                    |  |
| Electrical and a set of the set of the | 2.66     2.7     2.6     4.6     4.6     4.6     4.6     4.6     4.6     4.6     4.6     4.6     4.6     4.6     4.6     4.6     4.6     4.6     4.6     4.6     4.6     4.6     4.6     4.6     4.6     4.6     4.6     4.6     4.6     4.6     4.6     4.6     4.6     4.6     4.6     4.6     4.6     4.6     4.6     4.6     4.6     4.6     4.6     4.6     4.6     4.6     4.6     4.6     4.6     4.6     4.6     4.6     4.6     4.6     4.6     4.6     4.6     4.6     4.6     4.6     4.6     4.6     4.6      4.6     4.6     4.6     4.6     4.6     4.6     4.6     4.6     4.6     4.6     4.6     4.6     4.6     4.6     4.6     4.6     4.6     4.6     4.6     4.6     4.6     4.6     4.6     4.6     4.6     4.6     4.6     4.6     4.6     4.6     4.6     4.6     4.6     4.6     4.6     4.6     4.6     4.6     4.6     4.6     4.6     4.6     4.6     4.6     4.6     4.6     4.6     4.6     4.6     4.6     4.6     4.6     4.6     4.6     4.6     4.6     4.6     4.6     4.6     4.6     4.6     4.6     4.6     4.6     4.6     4.6     4.6     4.6     4.6     4.6     4.6     4.6     4.6     4.6     4.6     4.6     4.6     4.6     4.6     4.6     4.6     4.6     4.6     4.6     4.6     4.6     4.6     4.6     4.6     4.6     4.6     4.6     4.6     4.6     4.6     4.6     4.6     4.6     4.6     4.6     4.6     4.6     4.6     4.6     4.6     4.6     4.6     4.6     4.6     4.6     4.6     4.6     4.6     4.6     4.6     4.6     4.6     4.6     4.6     4.6     4.6     4.6     4.6     4.6     4.6     4.6     4.6     4.6     4.6     4.6     4.6     4.6     4.6     4.6     4.6     4.6     4.6     4.6     4.6     4.6     4.6     4.6     4.6     4.6     4.6     4.6     4.6     4.6     4.6     4.6     4.6     4.6     4.6     4.6     4.6     4.6     4.6     4.6     4.6     4.6     4.6     4.6     4.6     4.6     4.6     4.6     4.6     4.6     4.6     4.6     4.6     4.6     4.6     4.6     4.6     4.6     4.6     4.6     4.6     4.6     4.6     4.6     4.6     4.6     4.6     4.6     4.6     4.6     4.6     4.6     4.6     4.6 | Run History<br>Q Run As<br>Run Configurations<br>Debug History<br>\$\overline{P} Debug As<br>Debug Configurations                                                                                                    | ><br>><br>>                             | <pre>D:<br/>stacenter_B" + "\n"); //defining the number"<br/>D:</pre>       | P   <sup>1</sup> / <sub>2</sub> × × <sup>1</sup> • × <sup>1</sup> •<br>P   [0]                                                                                                    |  |
|                                                                                                    |                                                                                                    | Coverage History<br>G Coverage As<br>Coverage Configurations                                                                                                    | >                                       | pulation                                                                    | <sup>6</sup> createDatacenter(String) : Datacenter<br><sup>8</sup> createBroker() : DatacenterBroker<br><sup>8</sup> printCloudletList(List-Cloudlet>, doub<br><sup>9</sup> printCloudletList(List-Cloudlet>, doub) |  |
|                                                                                                    |                                                                                                    | Toggle Everkpoint     Toggle Everkpoint     Toggle Line Breskpoint     Toggle Line Breskpoint     Toggle Verkpoint     Toggle Verkpoint     Toggle Method Breskpoint     Ski All Reskpoints     Ski All Reskpoints     Add Lave Exception Breskpoint     did dave Lave Breskpoint | Φ₩8<br>^78                              | <pre>ride, methodows/iv/tulmachines); weber of tasks ricesultes); #02</pre> |                                                                                                    |  |
|                                                                                                    | Problems @ Javedoc &<br>cseminatedo L&UsingPSO (1)                                                                                                    | All References     All References     Ansance Count     Matance Count     My Match     C., Inspect     Diplayi     Diplayi     Force Return     Cools                                                                                                    | 0 % N<br>0 % I<br>0 % D<br>% U<br>% % F | N                                                                           | (後日日本)<br>この(5)(1995)(10 000 2022, 10 3 05 0 - 10 3 0 0<br>この(5)(1995)(10 000 2022, 10 3 05 0 - 10 3 0 0)                                                                                                    |  |
|                                                                                                    |                                                                                                    | Write                                                                                                    | elcle                                   | Smart Insert 66 : 41 : 2378                                                 | 1.0                                                                                                    |  |

Step 9: The results are obtained in "Console" tab.

| Problems                                                                     | @ Javadoc     | B Declaration     | Console X             |                      |                 |                         |                                                           |                         |  |
|------------------------------------------------------------------------------|---------------|-------------------|-----------------------|----------------------|-----------------|-------------------------|-----------------------------------------------------------|-------------------------|--|
| <terminated> l</terminated>                                                  | LBUsingPSO (2 | ) [Java Applicati | ion] /Users/rohit/.p2 | /pool/plugins/org.ec | lipse.justj.ope | njdk.hotspot.jre.full.m | acosx.x86_64_17.0.3.v20220515-1416/jre/bin/java (10 Dec 2 | 022, 22:58:42 - 22:58:4 |  |
| 45                                                                           | SUCCESS       | 2                 | 5                     | 1.31                 | 1.99            | 3.3                     | org.cloudbus.cloudsim.Cloudlet@482f8f11                   |                         |  |
| 44                                                                           | SUCCESS       | 2                 | 4                     | 1.42                 | 1.99            | 3.41                    | org.cloudbus.cloudsim.Cloudlet@51565ec2                   |                         |  |
| 43                                                                           | SUCCESS       | 2                 | 3                     | 1.51                 | 2.1             | 3.61                    | org.cloudbus.cloudsim.Cloudlet@675d3402                   |                         |  |
| 42                                                                           | SUCCESS       | 2                 | 2                     | 1.64                 | 2.32            | 3.96                    | org.cloudbus.cloudsim.Cloudlet@28feb3fa                   |                         |  |
| 41                                                                           | SUCCESS       | 2                 | 1                     | 1.8                  | 2.55            | 4.35                    | org.cloudbus.cloudsim.Cloudlet@68be2bc2                   |                         |  |
| 40                                                                           | SUCCESS       | 2                 | 0                     | 2                    | 2.66            | 4.66                    | org.cloudbus.cloudsim.Cloudlet@20e2cbe0                   |                         |  |
| Execution Time: 4.657191414141413<br>Resource Utilization: 262.7840883494293 |               |                   |                       |                      |                 |                         |                                                           |                         |  |
| Energy Consumption 26.27840883494293<br>Simulation finished!                 |               |                   |                       |                      |                 |                         |                                                           |                         |  |
|                                                                              |               |                   |                       | Writable             |                 | Smart Insert            | 66 : 41 : 2378                                            | 1 🖓                     |  |

**Step 10:** Similarly change the number of cloudlets to 75, 100, 125, and 150 respectively and run the simulation to obtain the results for it.

**Step 11:** Similarly run the code for 50, 75, 100, 125, 150 number of cloudlets for EGA and obtain the results. The below screenshot is the results obtained after simulating for 50 cloudlets.

| 🗯 Eclipse File Edit Source Refactor Na                                                                                                    | avigate Search Project Ru                                                                                                    | n Window Helj                                                                                                    | p                                                                                                    |                                                                                                    | 6 🗣                                                                                  | ) E E                                                                                                | D € 0                                                                                     | * ?           | 8 📀                                                                                                    | Sat 10 Dec 23:08                                                                                                    |
|----------------------------------------------------------------------------------------------------|----------------------------------------------------------------------------------------------------|----------------------------------------------------------------------------------------------------|----------------------------------------------------------------------------------------------------|----------------------------------------------------------------------------------------------------|--------------------------------------------------------------------------------------|----------------------------------------------------------------------------------------------------|-------------------------------------------------------------------------------------------|---------------|----------------------------------------------------------------------------------------------------|----------------------------------------------------------------------------------------------------|
| • • •                                                                                                    | eclipse-workspace - LBCo                                                                                                    | onfig/examples/org                                                                                                    | /cloudbus/cloudsim/e                                                                                                    | examples/LBUsing                                                                                                    | igEGA.java - E                                                                       | Eclipse IDE                                                                                          |                                                                                           |               |                                                                                                    |                                                                                                    |
| 📩 • 📰 🐚 🗳 🔌 🎄 • 💽 • 🏪 • 💁 🖉 • 🎒 🛷                                                                                                    | 🖉 • । 🕸 🍠 🕼 🔳 👘 • 🖓 • 🖓 • १                                                                                                    | 🏷 🛷 🔶 • 🔿 🗧 🛃                                                                                                    | 1                                                                                                    |                                                                                                    |                                                                                      |                                                                                                    |                                                                                           |               |                                                                                                    | Q 🔡 😼                                                                                                    |
| Image: Section of the section of the section of th | P     P     P | <pre>clouds in example<br/>impSOJwa<br/>je<br/>clouds in example<br/>imalFormat;<br/>EGGA {<br/>asis cloud to<br/>thistCloud to<br/>thistClo</pre> | f<br>cloudlets;<br>wataachines;<br>wataachines;<br>wata | <pre>p enhanced genet<br/>r();<br/>e e events<br/>r(lag);<br/>pr("Datacenter_d);<br/>;<br/>;<br/>;<br/>;<br/>;<br/>;<br/>;<br/>;<br/>;<br/>;<br/>;<br/>;<br/>;<br/>;<br/>;<br/>;<br/>;<br/>;</pre> | tic algorith<br>8" + "\n"};<br>otspotjefullmm<br>3.3<br>3.41<br>3.54<br>4.35<br>4.66 | //defining<br>exourse6.64<br>org.claudou<br>org.claudou<br>org.claudou<br>org.claudou<br>org.claudou | the number<br>170.av20206<br>Mabus.clouds<br>adbus.clouds<br>adbus.clouds<br>adbus.clouds | Cloud let 200 | X<br>loudbascha<br>aniGtafa<br>audies Loudbascha<br>ataeKoludiet<br>ataeKoludiet<br>atae | Clouders<br>clouders<br>void<br>void<br>void<br>void<br>batcenteferoker<br>stillet <cloudlets,<br>batcenteferoker<br/>stillet<cloudlets, doubl<br="">classenteferoker<br/>stillet<cloudlets, doubl<="" td=""></cloudlets,></cloudlets,></cloudlets,<br> |
|                                                                                                    |                                                                                                    |                                                                                                    |                                                                                                    |                                                                                                    |                                                                                      |                                                                                                    |                                                                                           |               |                                                                                                    |                                                                                                    |
|                                                                                                    |                                                                                                    |                                                                                                    | Writable                                                                                                    | Smart I                                                                                                    | Insert                                                                               | 1:1:0                                                                                                |                                                                                           |               |                                                                                                    | 9                                                                                                    |

# **5** Results

After running 5 sets of simulations for both the algorithms for given number of cloudlets, the obtained results are compiled in a Line Graph.

### 5.1 Execution Time:

The results demonstrated that EGA executes more quickly than PSO.

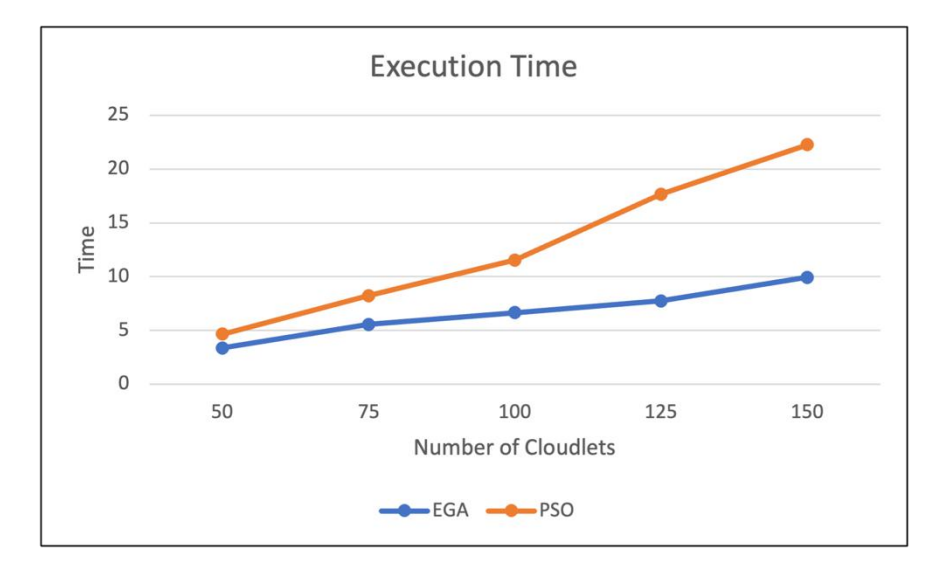

### 5.2 Resource Utilization

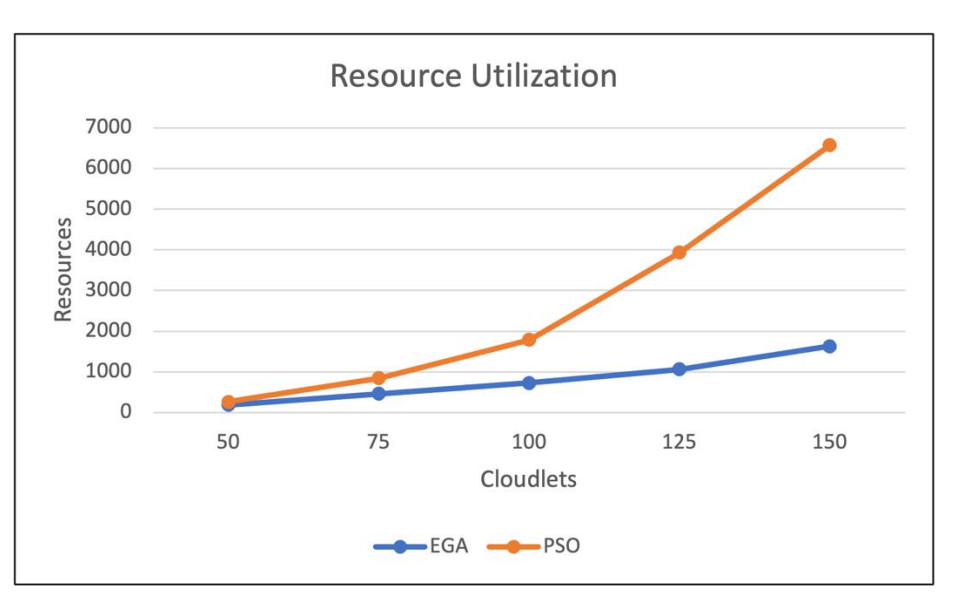

The results show that PSO uses a lot more resources than EGA.

# 5.3 Energy Consumption

The results demonstrated that EGA consumes less energy than EGA.

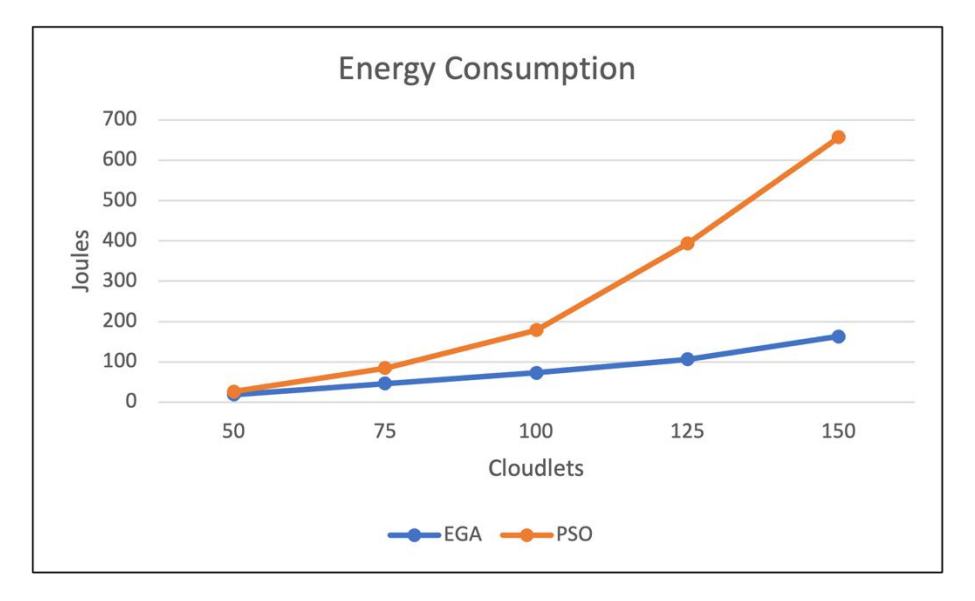

## References

- Cloudslab (no date) *Releases* · *Cloudslab/cloudsim*, *GitHub*. Available at: https://github.com/Cloudslab/cloudsim/releases (Accessed: December 10, 2022).
- *Eclipse installer 2022-12 R* (no date) *Eclipse Installer 2022-12 R* | *Eclipse Packages*. Available at: https://www.eclipse.org/downloads/packages/installer (Accessed: December 10, 2022).
- Installing the JDK software and setting JAVA\_HOME (no date) Installing the JDK Software and Setting JAVA\_HOME (Using the GlassFish ESB Installation CLI). Available at: https://docs.oracle.com/cd/E19182-01/820-7851/inst\_cli\_jdk\_javahome\_t/#:~:text=a%20Windows%20System-,Install%20the%20JDK%20software.,Program%20Files%5CJava%5Cjdk1. (Accessed: December 10, 2022).